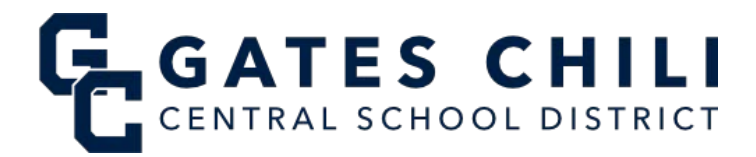

## **Updating Parent/Guardian Contact Information in SchoolTool**

Login to the SchoolTool Parent Portal and click on the blue icon beside your child's name.

| STUDENTS | CAMPUS | ACCOUNT                          | MESSAGES                                                               |                                   |
|----------|--------|----------------------------------|------------------------------------------------------------------------|-----------------------------------|
| My Home  |        |                                  |                                                                        |                                   |
| Part     |        | Sparta<br><u>1 Main</u><br>Gates | i <mark>cus Gates Chili</mark><br>1 <u>Street</u><br>NY <u>, 14624</u> | Child<br>Cell: (555) 555-5555 Unl |

Once viewing your child's student record, click on the blue icon in the top right corner of the screen to request contact changes.

| Persona | I Information                             |                        |          |                                  | <b>~</b>        |
|---------|-------------------------------------------|------------------------|----------|----------------------------------|-----------------|
| ↑ Gates | Spartacus Gates Chili<br>Chili, Spartacus |                        |          |                                  | € Back<br>22911 |
| PART    | First:                                    | Spartacus              | Address: | 1 Main Street<br>Gates, NY 14624 |                 |
| 5-4     | Middle:                                   |                        | Phones:  | C: (555) 555-5555 Unl            |                 |
| 8       | TE: Last:                                 | Gates Chili            |          |                                  |                 |
| G       | Gender:                                   | Non-Binary             |          |                                  |                 |
| C C     | DOB:                                      | 1/16/2011 (13 yr 2 mo) |          |                                  |                 |

## Make any necessary changes to phone number(s)s and/or email address(es). Use the green plus sign to add additional phone numbers. Then click "Submit." The screen will refresh to show your submitted changes pending approval.

## Change Request Form

| PHONE        | (+)                                                                                                    |
|--------------|----------------------------------------------------------------------------------------------------|
|              | × Cell ▼ 555555555 □ Is Listed Rank: 1 Φ                                                                                                    |
| EMAIL        |                                                                                                    |
|              |                                                                                                    |
| -            |                                                                                                    |
| Ema          | il: ( Spartacus@yahoo.com                                                                                                    |
| Ema          | il: Spartacus@yahoo.com This change will modify Florence Brasser's contact information but will not automatically change current login credentials.                                                                                                    |
| Ema          | il: Spartacus@yahoo.com<br>This change will modify Florence Brasser's contact information but will not automatically change current login credentials.                                                                                                    |
| Ema<br>CONTA | II: Spartacus@yahoo.com<br>This change will modify Florence Brasser's contact information but will not automatically change current login credentials.<br>IT RIGHTS<br>Pickup: Contact can pick up student                                                                                |
|              | II: Spartacus@yahoo.com<br>This change will modify Florence Brasser's contact information but will not automatically change current login credentials.<br>TRIGHTS<br>Pickup: Contact can pick up student<br>Parent Portal: Contact can access this student's information in parent portal |

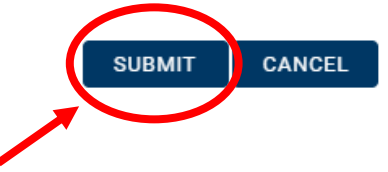

Important note: parents/guardians do not need to submit changes for multiple children. Changes submitted for one child will be applied to all children listed in your portal.

|              |                         | Change re             | quest has been s | submitted and is pending app | roval. |  |
|--------------|-------------------------|-----------------------|------------------|------------------------------|--------|--|
| nges         | for Spartacus           | s Gates Chili (22911  | )                |                              |        |  |
| Jestec       | d by Florence Br        | asser on 4/15/2024 at | 10:07 AM         |                              |        |  |
| ntac<br>PHOI | et: Brasser, Flo<br>Nes | rence (Mother)        |                  |                              |        |  |
|              |                         |                       |                  |                              |        |  |
|              |                         | From                  |                  | <b>→</b>                     | То     |  |

Please contact <a href="mailto:support@gateschili.org">support@gateschili.org</a> for any questions regarding your account.